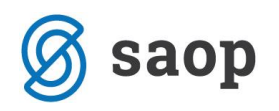

## Gospodarstvo - Obračun odsotnosti z dela - 138. člen ZDR-1 – čakanje na delo

### Dopolnjena navodila 8.4.2020

Zaposleni ima za čas čakanja na delo doma pravico do nadomestila plače in sicer v višini 80 odstotkov od višine njegove povprečne mesečne plače za polni delovni čas iz zadnjih treh mesecev. Nov Zakon o interventnih ukrepih (ZIUZEOP), pa narekuje, da to nadomestilo ne sme biti nižje od minimalne bruto plače.

Vendar pa morate biti pri ureditvi te vrste obračuna pozorni na določila vaših kolektivnih pogodb. V primeru, da Kolektivna pogodba narekuje drugačen način izračuna, se morate držati tega, kar je v Kolektivni pogodbi in za vas to navodilo ne velja.

### a) Vsi, ki ste si vrsto obračuna za Čakanje na delo doma že dodali po predhodnih navodilih

Vsi, ki ste vrsto obračuna za čakanje na delo že dodali v sistem obračuna, morate zaradi kontrole na višino minimalne plače to vrsto samo dopolniti.

To storite tako, da izberete Šifranti...Sistem obračuna...Vrste obračuna

Postavite se na šifro za Čakanje na delo, kliknete na ikono za Popravi zapis in se postavite na zavihek Izračun. Na razdelku Znesek v polju Šifra formule kliknite na ikono .

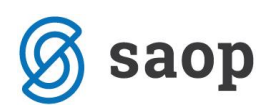

| /rste obračuna                                                                   |                                                                         |                                                          |                      |
|----------------------------------------------------------------------------------|-------------------------------------------------------------------------|----------------------------------------------------------|----------------------|
| Šifra vrste obračuna 036                                                         | Aktiven 🔽                                                               |                                                          |                      |
| Naziv vrste obračuna ČA                                                          | KANJE NA DELO DOMA                                                      |                                                          |                      |
| Številka za razvrščanje                                                          |                                                                         |                                                          |                      |
| Splošno Prenos iz posredn                                                        | ega vnosa   <u>A</u> nalitik <mark>  I</mark> zračun   <u>(</u> ontirar | nje Opo <u>m</u> be                                      |                      |
| Enota<br>Enota<br>Gre v fond<br>Izračun<br>Konstanta                             | Ura Vnos Vnos V                                                         | <b>Odstotek</b><br>Izračun<br>Konstanta<br>Šifra formule | Konstanta 💌<br>80,00 |
| Šifra formule<br>Normiranje ur                                                   | Ni normiranih ur                                                        |                                                          |                      |
| Na enoto<br>Izračun<br>Konstanta<br>Šifra formule<br>Primerjava<br>Šifra formule | Formula<br>FN26<br>Vedno s formulo                                      | Znesek<br>Izračun<br>Konstanta<br>Šifra formule          | Formula              |
| Vzame višjo - nižjo                                                              |                                                                         |                                                          |                      |

Kliknete na stolpec Šifra in v iskalno polje vpišete FZ ter enter.

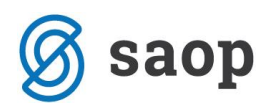

| Formule |                                                                        |  |  |  |
|---------|------------------------------------------------------------------------|--|--|--|
|         | šif a FZ                                                               |  |  |  |
| 🔻 Šifra | Izraz formule                                                          |  |  |  |
| FZ01    | R(1)*R(2)                                                              |  |  |  |
| FZ02    | R(1)*R(2)*R(3)/100                                                     |  |  |  |
| FZ03    | MZ(1)*R(3)/100                                                         |  |  |  |
| FZ04    | R(8)                                                                   |  |  |  |
| FZ05    | MZ(2)*R(3)/100                                                         |  |  |  |
| FZ06    | B(0)                                                                   |  |  |  |
| FZ07    | MX(11;10)/11*O(7)/100                                                  |  |  |  |
| FZ08    | MX(12;4)/MY(12;4)/12*O(7)/100                                          |  |  |  |
| FZ09    | MX(12;3)/MY(12;3)/12*O(7)/100                                          |  |  |  |
| FZ10    | MX(11;4)/11*O(7)/100                                                   |  |  |  |
| FZ11    | D(7)                                                                   |  |  |  |
| FZ12    | O(9)                                                                   |  |  |  |
| FZ14    | MX(12;3)/12*O(7)/100                                                   |  |  |  |
| FZ15    | O(14)/R(6)*ME(9)                                                       |  |  |  |
| FZ16    | MX(12;003)                                                             |  |  |  |
| FZ17    | ((D(010)/12)*O(007))/100                                               |  |  |  |
| FZ18    | MZ(002)*R(3)/100                                                       |  |  |  |
| FZ19    | D(1)*R(1)*R(3)/100                                                     |  |  |  |
| FZ20    | D(1)*O(1)*R(3)/100                                                     |  |  |  |
| FZ21    | D(7)                                                                   |  |  |  |
| FZ22    | round(R(2)*R(3))*R(1)/100                                              |  |  |  |
| FZ23    | R(0)*r(2)                                                              |  |  |  |
| FZ24    | round(R(2)*R(3))*R(0)/100                                              |  |  |  |
| FZ25    | D(16)/174*MNDP(012)                                                    |  |  |  |
| FZ26    | R(0)*R(2)*R(3)/100                                                     |  |  |  |
| FZ27    | if(R(0)*R(2)*R(3)/100>=R(30)*0,7/PMDO(0)*R(0);(R(0)*R(2)*R(3)/100);R(3 |  |  |  |

I Saop Obračun plač zaposlenih [DEMO] - SAOP d.o.o. - Predstavitve

Poiščete prvo prosto šifro FZ. Kliknete na ikono za Vnesi zapis. V polje Šifra formule vnesite prvo prosto šifro. V polje izraz formule pa natanko tak izraz, kot je na sliki:

| rmule         |                |                      |              |                                 |  |
|---------------|----------------|----------------------|--------------|---------------------------------|--|
| Šifra formule | FZ28           | Aktiven              | •            |                                 |  |
| Izraz formule | if(R(1)*R(2)*1 | R(3)/100>=R(30)/R(6) | *R(1);(R(1)* | R(2)*R(3)/100);R(30)/R(6)*R(1)) |  |

Izraz lahko kopirate od tu:

if(R(1)\*R(2)\*R(3)/100>=R(30)/R(6)\*R(1);(R(1)\*R(2)\*R(3)/100);R(30)/R(6)\*R(1))

V primeru, da uporabljate v obračunu normirane ure (vsak mesec 174 ur) potem morate v Izraz formule kopirati to:

if(R(0)\*R(2)\*R(3)/100 > = R(30)/PMDO(0)\*R(0);(R(0)\*R(2)\*R(3)/100);R(30)/PMDO(0)\*R(0))

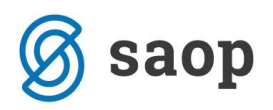

Potrdite. Formulo izberete ter potrdite nastavitve na vrsti obračuna. V primeru, da imate v obračunu plač že vneseno postavko za čakanje na delo, samo še enkrat poženete obdelavo Obračunaj vse.

# b) Vsi, ki si vrste obračuna za Čakanje na delo doma še niste dodali, si jo dodate po tem navodilu

Vnos vrste obračuna izvedete tako, da najprej v sistem obračuna dodate dva nova mesečna seštevka.

### 1. Izberete Šifranti...Sistem obračuna...Mesečni seštevki

Dodate nov zapis. Šifra mesečnega seštevka se ponudi. Vpišete naziv mesečnega seštevka – lahko tako, kot je na sliki spodaj. S kljukicami v stolpcu Seštevanje označite vse tiste vrste obračuna, pri katerih gredo ure v fond in niso boleznine (redno delo, praznik, dopusti) in potrdite.

| 🔳 Saop Obračun plač zaposlenih - sprememba [DEMO] - SAOP d.o.o Predstavitve 🛛 – |                             |                                                                                    |   |            |    |   |              | ×     |
|---------------------------------------------------------------------------------|-----------------------------|------------------------------------------------------------------------------------|---|------------|----|---|--------------|-------|
| V                                                                               | lesečni seštev              | ki                                                                                 |   |            | ·J | I | $\mathbf{A}$ |       |
| I                                                                               | Naziv mesečnega s           | Šifra 018 Aktive<br>stevka Osnova za čakanje - ure<br>Preracun nadomestil na 100 % |   |            |    |   |              |       |
| V                                                                               | <u>/</u> rste obračuna za s | eštevek Opo <u>m</u> be                                                            | _ |            |    |   |              | <br>  |
|                                                                                 |                             |                                                                                    |   |            | _  | M | <            | Þ     |
| ]                                                                               | 🔻 Šifra                     | Naziv vrste obračuna                                                               |   | Seštevanje | 2  |   |              | <br>^ |
| ٠                                                                               | 001                         | REDNO DELO                                                                         |   |            |    |   |              |       |
|                                                                                 | 003                         | NOČNO DELO                                                                         |   |            |    |   |              |       |
|                                                                                 | 005                         | DELO NA NEDELJO                                                                    |   |            |    |   |              |       |
|                                                                                 | 006                         | DRŽAVNI PRAZNIK                                                                    |   |            |    |   |              |       |
|                                                                                 | 007                         | DELO NA DELA PROST DAN                                                             |   |            |    |   |              |       |
|                                                                                 | 008                         | DELJ.DEL.ČAS -PREK. DO DVEH UR                                                     |   |            |    |   |              |       |
|                                                                                 | 009                         | PRIPRAVLJENOST NA DOMU                                                             |   |            |    |   |              |       |
|                                                                                 | 010                         | REDNI DOPUST                                                                       |   | ✓          |    |   |              |       |
|                                                                                 | 011                         | IZREDNA PLAČANA ODSOTNOST                                                          |   |            |    |   |              |       |
|                                                                                 | 012                         | AKTIVNI ODDIH                                                                      |   |            |    |   |              |       |
|                                                                                 | 013                         | DEŽURSTVO DELAVNIK                                                                 |   |            |    |   |              |       |
|                                                                                 | 014                         | OPRAVLJ. VOJAŠKIH IN DR. DOLŽN                                                     |   |            |    |   |              |       |
| _                                                                               | 015                         | STARI DOPUST                                                                       |   |            |    |   |              |       |
| 016 REDNO DELO - poračun                                                        |                             |                                                                                    |   |            |    |   |              |       |
|                                                                                 | 018                         | NEPLAČAN DOPUST                                                                    |   |            |    |   |              |       |
|                                                                                 | 019                         | IZMENSKO DELO                                                                      |   |            |    |   |              |       |

(podatki na sliki so testni)

Ponovno dodate zapis za vnos drugega mesečnega seštevka. Vpišete naziv mesečnega seštevka – lahko tako, kot je na sliki spodaj. S kljukicami v stolpcu Seštevanje označite vse tiste vrste obračuna, ki ste jih označili že v prvem mesečnem seštevku ter vse dodatke, katerih zneski se bodo pri obračunu upoštevali

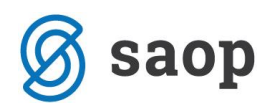

v urni postavki. To pomeni, da s kljukico označite npr. dodatek za delovno dobo, dodatke za delo v posebnih pogojih, stimulacijo, če se izplačuje vsak mesec. Obvezno morate v tem mesečnem seštevku označiti tudi vrsto obračuna, na kateri zaposlenim obračunate Razliko do minimalne plače. Potrdite.

|   | 🔃 Saop Obračur             | n plač zaposlenih - sprememba [DEMO] - SAOP d.o.o Predstavitve                        |     | -        | _ |   | ×   |
|---|----------------------------|---------------------------------------------------------------------------------------|-----|----------|---|---|-----|
| N | lesečni seštev             | ki                                                                                    |     | -2       |   |   | 1 😞 |
|   | Naziv mesečnega s          | ifra 019 Aktiven ▼<br>≥vka Osnova za čakanje - znesek<br>Preračun nadomestil na 100 % |     |          |   |   |     |
| 1 | <u>/</u> rste obračuna za  | seštevek Opo <u>m</u> be                                                              |     |          |   |   |     |
|   |                            |                                                                                       |     |          | M | 4 | Þ   |
|   | Šifra                      | ▲ Naziv vrste obračuna                                                                | Seš | tevanje  |   |   | ~   |
|   | 115                        | RAZLIKA DO MINIMALNE PLAČE                                                            |     | <b>V</b> |   |   |     |
|   | 024                        | STALNI DODATEK PTP                                                                    | 2   | ~        |   |   |     |
|   | 023                        | NOČNO DELO NA NEDELJO                                                                 | 0   | <b>v</b> |   |   |     |
|   | 022                        | DODATKI V ZNESKU                                                                      |     | <b>v</b> |   |   |     |
|   | 021                        | DODATEK ZA STALNOST                                                                   |     | <b>V</b> |   |   |     |
|   | 020                        | DELOVNA DOBA                                                                          |     | <b>v</b> |   |   |     |
|   | 019                        | IZMENSKO DELO                                                                         |     | <b>v</b> |   |   |     |
|   | 015                        | STARI DOPUST                                                                          |     | <b>v</b> |   |   |     |
|   | 013                        | DEŽURSTVO DELAVNIK                                                                    |     | ✓        |   |   |     |
|   | 011                        | IZREDNA PLAČANA ODSOTNOST                                                             |     | ✓        |   |   |     |
|   | 010                        | REDNI DOPUST                                                                          |     | ✓        |   |   |     |
|   | 009                        | PRIPRAVLJENOST NA DOMU                                                                |     | ✓        |   |   |     |
|   | 008                        | DELJ.DEL.ČAS -PREK. DO DVEH UR                                                        |     | ✓        |   |   |     |
|   | 007 DELO NA DELA PROST DAN |                                                                                       |     | ✓        |   |   |     |
|   | 006 DRŽAVNI PRAZNIK        |                                                                                       |     |          |   |   |     |
|   | 005 DELO NA NEDELJO        |                                                                                       |     |          |   |   |     |
|   | 003                        | NOČNO DELO                                                                            |     | ✓        |   |   |     |
|   | 001                        | REDNO DELO                                                                            |     | ✓        |   |   |     |
|   | 995                        | POSLOVNA USPEŠNOST                                                                    |     |          |   |   |     |
|   | 994                        | SOLIDARNOSTNA POMOČ                                                                   |     |          |   |   |     |
|   | 993                        | JUBILEJNA NAGRADA                                                                     |     |          |   |   |     |

(podatki na sliki so testni)

Nato se z miško postavite najprej na prvi mesečni seštevek ter kliknite na Ponovno izračunaj . Odpre se okno, kamor vpišete podatke, kot na sliki:

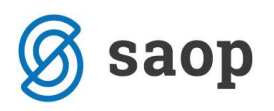

| Mesečni seš | števki                     |        | 🋅 🚖 🗟 🖨                 | - 🔊 🗞 🌧         |                |
|-------------|----------------------------|--------|-------------------------|-----------------|----------------|
| Šifra       |                            | Q 50 ÷ | 🔲 Vsi zapisi            | 1211            |                |
| 🔻 Šifra     | Naziv mesečnega seštevka   |        |                         | ^               |                |
| 001         | DEL.DOBA/STALNOST          |        |                         |                 |                |
| 002         | STIMULACIJA                |        |                         |                 |                |
| 003         | PORAČUN                    |        |                         |                 |                |
| 004         | PORAČUN INVALIDNINE        |        |                         |                 |                |
| 005         | INVALIDNINA                |        |                         |                 |                |
| 006         | PROSTOV.POKOJ.ZAVAR.       |        | 🛛 Saop Obračun pla      | ···· — U        | ×              |
| 007         | URE ZA MINIMALNO PLAČO     | Na     | astavitveni poda        | tki - ponovno i | zračuna        |
| 008         | ZNESKI ZA MINIMALNO PLAČO  |        |                         |                 |                |
| 009         | Dodatek po aneksu KP       |        | Od obračuna             |                 |                |
| 011         | Osnova za PPZ cela bruto   |        | Le                      | to 2019         |                |
| 012         | REDNO DELO                 |        | Maa                     |                 | _              |
| 013         | NADOMESTILA - URE          |        | Mes                     | ec li           | _              |
| 014         | NADOMETTI A - ZNESEK       |        | Zaporedna števil        | ka 1            |                |
| 018         | Osnova za čakanje - ure    |        |                         | ,               |                |
| 019         | Osnova za čakanje - znesek |        | Do obračuna             |                 |                |
|             |                            |        | Le                      | to 2020         |                |
|             |                            |        |                         | ,               | _              |
|             |                            |        | Mes                     | ec 2            |                |
|             |                            |        | Zaporedna števil        |                 | _              |
|             |                            |        | Zaporeuna stevi         |                 |                |
|             |                            |        |                         | No. 1           | 1              |
|             |                            | _      |                         | × Opusti        | <u>P</u> otrdi |
|             |                            | Ske    | hnik 0                  | 01              |                |
|             |                            |        |                         |                 |                |
|             |                            |        |                         |                 |                |
|             |                            |        |                         |                 |                |
|             |                            |        | _                       | *               |                |
| 15          | Aktivni                    | 📰 Pon  | iovno <u>i</u> zračunaj | 🔁 Zapri         |                |
| 9 J. 19     | 001                        |        |                         |                 |                |

Potrdite. S tem se bo izvedel preračun podatkov po zaposlenih za ta mesečni seštevek na osnovi podatkov, vnesenih v obračune za pretekle mesece (pred marcem 2020).

#### Postopek ponovite še za drugi mesečni seštevek.

**Opozorilo**: Nastavitveni podatkov od obračuna ...do obračuna veljajo za ponovni preračun mesečnih seštevkov pred plačo za marec 2020. Če boste te seštevke dodajali pred plačo za mesec april, je potrebno vnesti podatke za mesece od 2019/1/1 do 2020/3/99.

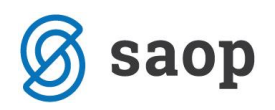

### 2. Dodate novo vrsto obračuna za čakanje na delo

Novo vrsto obračuna za čakanje na delo si v sistem obračuna dodate tako, da na osnovnem meniju v programu za Obračun plač izberete...**Šifranti...Sistem obračuna...Vrste obračuna.** Šifrant sortirate po šifri ter poiščete prvo prosto šifro glede na vsebino vrst obračuna (npr. po vrstah obračuna za boleznine).

Dodate nov zapis. V polje Šifra vrste obračuna vnesete ustrezno prosto šifro. V polje Naziv vrste obračuna pa želen naziv.

Zavihek splošno izpolnite, kot je prikazano na spodnji sliki. Pazite pri grupi za M4 – po navodilu ZPIZ-a mora biti to poročano v M01, kar pomeni, da tu izberete R-redno delo.

| 'rste obraču   | na                  | 📧 Saop Obračun plač zaposlenih - vnos [DEMO] - SAOP d.o.o Predstavitve |
|----------------|---------------------|------------------------------------------------------------------------|
| Vrsta o        | bračuna             | Vrste obračuna                                                         |
| 6 pr. stroškov | •                   | Šifra vrste obračun 036 Aktiven                                        |
| 7              | E                   | Naziv vrste obračun ) ČAKANJE NA DELO DOMA                             |
| ▼ Vrsta obr    | Naziv vrste obračun | Številka za razvrščanje                                                |
| 009            | PRIPRAVLJENOST N    | Splošno renos iz posrednega vnosa Analitika Izračun Kontiranje Opombe  |
| 010            | REDNI DOPUST        |                                                                        |
| 011            | IZREDNA PLAČANA     | Sifra grupe obračuna 2 Nadomestila v breme izplačevalca                |
| 012            | AKTIVNI ODDIH       | Šifra vrste izplačila v javnem sektorju 🛛 💀                            |
| 013            | DEŽURSTVO DELAVI    | Javna dela                                                             |
| 014            | OPRAVLJ. VOJAŠKIH   | Vedno v obračunu 🗍                                                     |
| 015            | STARI DOPUST        |                                                                        |
| 016            | REDNO DELO - pora   |                                                                        |
| 018            | NEPLAČAN DOPUST     | Mat. stroški in drugi osebni prejemki                                  |
| 019            | IZMENSKO DELO       |                                                                        |
| 020            | DELOVNA DOBA        |                                                                        |
| 021            | DODATEK ZA STALN    | Šifra materialnega stroška 🛛 😶                                         |
| 022            | DODATKI V ZNESKU    | Vrsta prejemka DOH                                                     |
| 023            | NOČNO DELO NA NE    |                                                                        |
| 024            | STALNI DODATEK P    | Sitra REK B01 – Plača                                                  |
| 025            | REGRES ZA LD        | Tiskanje zbirnikov                                                     |
| 026            | POPOL. DELO NA NE   |                                                                        |
| 027            | STARŠEVSKI DOPUS    | Sitra grupe obracuna za zbirnike                                       |
| 028            | DODATNA DELA %      | Obdelava M-4/M-8                                                       |
| 030            | MENTORSTVO          | Crure M4 D radio dela                                                  |
| 035            | NADURNO DELO        |                                                                        |
| 040            | DELOVNA USPEŠNO     |                                                                        |
| 041            | STIMULACIJA-OSEB    | Sifra vzroka zadrzanosti ZZZS                                          |
| 046            | PORAČUN             | V Delitev po virih financiranja                                        |
| 051            | BOLOVANJE DO 30 I   | Privzeti vir ···                                                       |
| 053            | POKLIC.BOL. ALI PO  | Delitev no virib financirania ISPAP                                    |
|                |                     |                                                                        |

Na zavihku Analitika določite, kako se bodo na vrstici predlagale analitike – stroškovno mesto, stroškovni nosilec.

Postavite se še na zavihek **Izračun**. V razdelku Enota s kljukico označite polje Gre v fond. V polju Izračun izberite Vnos. V primeru, da imate obračun plač po normiranih urah, ustrezno izberite Normiranje.

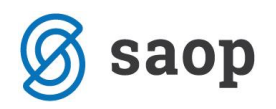

Na razdelku Na enoto v polju Izračun izberite Formula.

| Vrste obračuna                     |                                    |                     |          |  |  |  |  |
|------------------------------------|------------------------------------|---------------------|----------|--|--|--|--|
| Šifra vrste obračuna 036           | Šifra vrste obračuna 036 Aktiven 🔽 |                     |          |  |  |  |  |
| Naziv vrste obračuna ČA            | ANJE NA DELO DOMA                  |                     |          |  |  |  |  |
| Številka za razvrščanje            |                                    |                     |          |  |  |  |  |
| Splošno Prenos iz posredn          | ega voosa Apalitika IIzračup i     | ontiranie Onombe    |          |  |  |  |  |
| Enota                              |                                    |                     |          |  |  |  |  |
| Enota                              | Ura 👻                              | Izračun             | Ne 🔻     |  |  |  |  |
| Gre v fond                         | ✓                                  | Konstanta           |          |  |  |  |  |
| Izračun                            | Vnos 🗨                             | Šifra formule       |          |  |  |  |  |
| Konstanta                          | 0,00                               |                     |          |  |  |  |  |
| Šifra formule                      |                                    |                     |          |  |  |  |  |
| Normiranje ur                      | Samodejno normiranje               | ▼                   |          |  |  |  |  |
| Na enoto                           |                                    | Znesek              |          |  |  |  |  |
| Izracun                            |                                    | Izračun             | Ne       |  |  |  |  |
| Konstanta                          |                                    | Konstanta           |          |  |  |  |  |
| Sifra formule                      |                                    | Šifra formule       | <u> </u> |  |  |  |  |
| Šifra formule                      |                                    |                     |          |  |  |  |  |
|                                    | Vedno s formulo                    |                     |          |  |  |  |  |
| Vzame višjo - nižjo                | <b>_</b>                           |                     |          |  |  |  |  |
| Evidenca odsotnosti                | _                                  |                     |          |  |  |  |  |
| Vnos obdobja<br>Predlagaj iz plana | Privzeta vrsta odsotno             | osti  Se ne prenaša | •        |  |  |  |  |

V polju Šifra formule kliknite na gumb 🛄. Odpre se šifrant formul. Kliknite na stolpec Šifra ter v iskalno polje vpišite FN ter nato na lupo. Preverite, katera je prva prosta šifra formule v skupini FN.

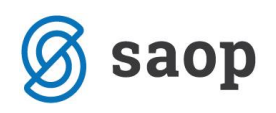

Saop Obračun plač zaposlenih [DEMO] - SAOP d.o.o. - Predstavitve

| F | ormule  |                                                                      |
|---|---------|----------------------------------------------------------------------|
|   | Šifr    | FN T                                                                 |
| F | - ě.c   |                                                                      |
|   | ✓ Sifra | Izraz formule                                                        |
|   |         |                                                                      |
| _ | FN02    | (D(1)+D(2))*O(1)/O(4)                                                |
| _ | FN03    | ((D(1)+D(2))*O(3)/174*(100+R(4)+R(5))/100*1,1)+(O(14)/R(6))          |
| _ | FN04    | (FN01*1,1*(100+R(4)+R(5))/100)                                       |
| _ | FN05    | R(10)                                                                |
|   | FN06    | S(2)                                                                 |
|   | FN07    | O(5)                                                                 |
|   | FN08    | O(6)                                                                 |
|   | FN09    | MZ(5)/ME(2)                                                          |
|   | FN10    | ((D(1)+D(2))*O(1)/174*(100+R(3))/100*(100+R(4)+R(5))/100)+O(14)/R(6) |
|   | FN11    | R(9)/R(6)                                                            |
|   | FN12    | S(10)                                                                |
|   | FN13    | S(11)                                                                |
|   | FN14    | O(12)/(R(6)/2)                                                       |
|   | FN15    | O(13)                                                                |
|   | FN16    | O(15)                                                                |
|   | FN17    | (D(1)+D(2))*O(1)/O(4) *10%                                           |
|   | FN 18   | R(11)                                                                |
|   | FN19    | if(MYN(1;13)>0;MX(1;014)/MYN(1;13);D(15))                            |
|   | FN20    | D(1)*(100+R(4))/100                                                  |
|   | FN21    | if(MNDP(13)>0;MZ(014)/MNDP(13);D(15))                                |
|   | FN22    | R(13)*O(016)                                                         |
|   | FN23    | O(017)                                                               |
|   | FN24    | if(MYN(1;15)>0;MX(1;017)/MYN(1;15);D(15))                            |
|   | FN25    | D(15)*(100+R(4))/100                                                 |
|   | FNP     | O(21)                                                                |

(podatki na sliki so testni)

Ko dobite prvo prosto šifro, kliknete na ikono za Vnesi zapis. v polje Šifra formule vnesite prvo prosto šifro. Izraz formule pa vpišete tako:

MXO(3;šifra seštevka, ki ste ga dodali za znesek)/MYO(3;šifra seštevka, ki ste ga dodali za ure)

| Formule       |             |            |
|---------------|-------------|------------|
| Šifra formule | FN26        | A          |
| Izraz formule | MXO(3;019)/ | (YO(3;018) |

V našem primeru (na zgornji sliki) smo za znesek dodali seštevek pod šifro 019, seštevek za ure pa pod šifro 018).

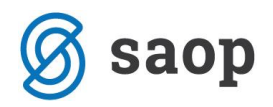

Potrdite vnos ter formulo izberite.

| rste obračuna                                                                                  |                        |  |  |  |  |  |  |
|------------------------------------------------------------------------------------------------|------------------------|--|--|--|--|--|--|
| ifra vrste obračuna 036 Aktiven 🔽                                                              |                        |  |  |  |  |  |  |
| aziv vrste obračuna ČAKANJE NA DELO DOMA                                                       |                        |  |  |  |  |  |  |
| tevilka za razvrščanje                                                                         |                        |  |  |  |  |  |  |
| plošno   P <u>r</u> enos iz posrednega vnosa   <u>A</u> nalitika <mark>I</mark> zračun   j ont | iranje Opo <u>m</u> be |  |  |  |  |  |  |
| Enota                                                                                          | Odstotek               |  |  |  |  |  |  |
| Enota Ura 💌                                                                                    | Izračun Konstanta 👻    |  |  |  |  |  |  |
| Gre v fond                                                                                     | Konstanta 80,00        |  |  |  |  |  |  |
| Izračun Vnos 👻                                                                                 |                        |  |  |  |  |  |  |
| Konstanta 0,00                                                                                 |                        |  |  |  |  |  |  |
| Šifra formule                                                                                  |                        |  |  |  |  |  |  |
| Manziania - Mi porpirabile ur                                                                  |                        |  |  |  |  |  |  |

(podatki na sliki so testni)

V razdelku Odstotek izberite Izračun Konstanta. V polje Konstanta pa vpišite višino nadomestila za čakanje na delo – 80.

Na razdelku Znesek v podatku Izračun izberite Formula, pri Šifri formule kliknete na 🛄. Odpre se šifrant formul.

| obračuna 036                                                                  | Aktiven 🔽                                   |                                                                          |
|-------------------------------------------------------------------------------|---------------------------------------------|--------------------------------------------------------------------------|
| obračuna ČA                                                                   | KANJE NA DELO DOMA                          |                                                                          |
| razvrščanje                                                                   |                                             |                                                                          |
| renos iz posredn                                                              | ega vnosa Analitika Izračun Kontiran        | nje   Opo <u>m</u> be                                                    |
| Enota<br>Gre v fond<br>Izračun<br>Konstanta<br>Šifra formule<br>Normiranje ur | Ura ▼<br>Vnos ▼<br>0,00<br>Ni normiranih ur | Odstotek<br>Izračun Konstanta ▼<br>Konstanta 80,00<br>Šifra formule ···· |
| ,<br>Izračun<br>Konstanta<br>Šifra formule<br><b>ava</b><br>Šifra formule     | Formula                                     | Znesek<br>Izračun Formula v<br>Konstanta<br>Šifra formule                |

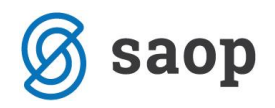

Kliknete na stolpec Šifra in v iskalno polje vpišete FZ ter enter.

| Formule  |                                                                         |  |  |  |  |
|----------|-------------------------------------------------------------------------|--|--|--|--|
| Šif a FZ |                                                                         |  |  |  |  |
| 🔻 Šifra  | Izraz formule                                                           |  |  |  |  |
| FZ01     | R(1)*R(2)                                                               |  |  |  |  |
| FZ02     | R(1)*R(2)*R(3)/100                                                      |  |  |  |  |
| FZ03     | MZ(1)*R(3)/100                                                          |  |  |  |  |
| FZ04     | R(8)                                                                    |  |  |  |  |
| FZ05     | MZ(2)*R(3)/100                                                          |  |  |  |  |
| FZ06     | B(0)                                                                    |  |  |  |  |
| FZ07     | MX(11;10)/11*O(7)/100                                                   |  |  |  |  |
| FZ08     | MX(12;4)/MY(12;4)/12*O(7)/100                                           |  |  |  |  |
| FZ09     | MX(12;3)/MY(12;3)/12*O(7)/100                                           |  |  |  |  |
| FZ10     | MX(11;4)/11*O(7)/100                                                    |  |  |  |  |
| FZ11     | D(7)                                                                    |  |  |  |  |
| FZ12     | O(9)                                                                    |  |  |  |  |
| FZ14     | MX(12;3)/12*O(7)/100                                                    |  |  |  |  |
| FZ15     | O(14)/R(6)*ME(9)                                                        |  |  |  |  |
| FZ16     | MX(12;003)                                                              |  |  |  |  |
| FZ17     | ((D(010)/12)*O(007))/100                                                |  |  |  |  |
| FZ18     | MZ(002)*R(3)/100                                                        |  |  |  |  |
| FZ19     | D(1)*R(1)*R(3)/100                                                      |  |  |  |  |
| FZ20     | D(1)*O(1)*R(3)/100                                                      |  |  |  |  |
| FZ21     | D(7)                                                                    |  |  |  |  |
| FZ22     | round(R(2)*R(3))*R(1)/100                                               |  |  |  |  |
| FZ23     | R(0)*r(2)                                                               |  |  |  |  |
| FZ24     | round(R(2)*R(3))*R(0)/100                                               |  |  |  |  |
| FZ25     | D(16)/174*MNDP(012)                                                     |  |  |  |  |
| FZ26     | R(0)*R(2)*R(3)/100                                                      |  |  |  |  |
| FZ27     | if(R(0)*R(2)*R(3)/100>=R(30)*0,7/PMDO(0)*R(0);(R(0)*R(2)*R(3)/100);R(30 |  |  |  |  |

Saop Obračun plač zaposlenih [DEMO] - SAOP d.o.o. - Predstavitve

Poiščete prvo prosto šifro FZ. Kliknete na ikono za Vnesi zapis. V polje Šifra formule vnesite prvo prosto šifro. V polje izraz formule pa natanko tak izraz, kot je na sliki:

| rmule         |                |                      |                           |                    |
|---------------|----------------|----------------------|---------------------------|--------------------|
| Šifra formule | FZ28           | Aktiven              | <b>v</b>                  |                    |
| Izraz formule | if(R(1)*R(2)*1 | R(3)/100>=R(30)/R(6) | *R(1);(R(1)*R(2)*R(3)/100 | );R(30)/R(6)*R(1)) |

Izraz lahko kopirate od tu:

if(R(1)\*R(2)\*R(3)/100 > = R(30)/R(6)\*R(1);(R(1)\*R(2)\*R(3)/100);R(30)/R(6)\*R(1))

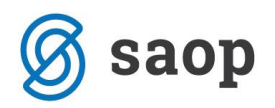

V primeru, da uporabljate v obračunu normirane ure (vsak mesec 174 ur) potem morate v Izraz formule kopirati to:

if(R(0)\*R(2)\*R(3)/100 > = R(30)/PMDO(0)\*R(0);(R(0)\*R(2)\*R(3)/100);R(30)/PMDO(0)\*R(0))

Potrdite. Formulo izberete ter potrdite nastavitve na vrsti obračuna.

Po potrebi potrdite še kopiranje nastavitev kontiranja, v nasprotnem primeru, si na vneseni novi vrsti vnesete kontiranje na lasten način.